Fesplatte unter Windows bei der Installation partitionieren

Hier becshreibe ich wie man die Festplatte manuell einrichtet bei einer Windows 7 Installation.

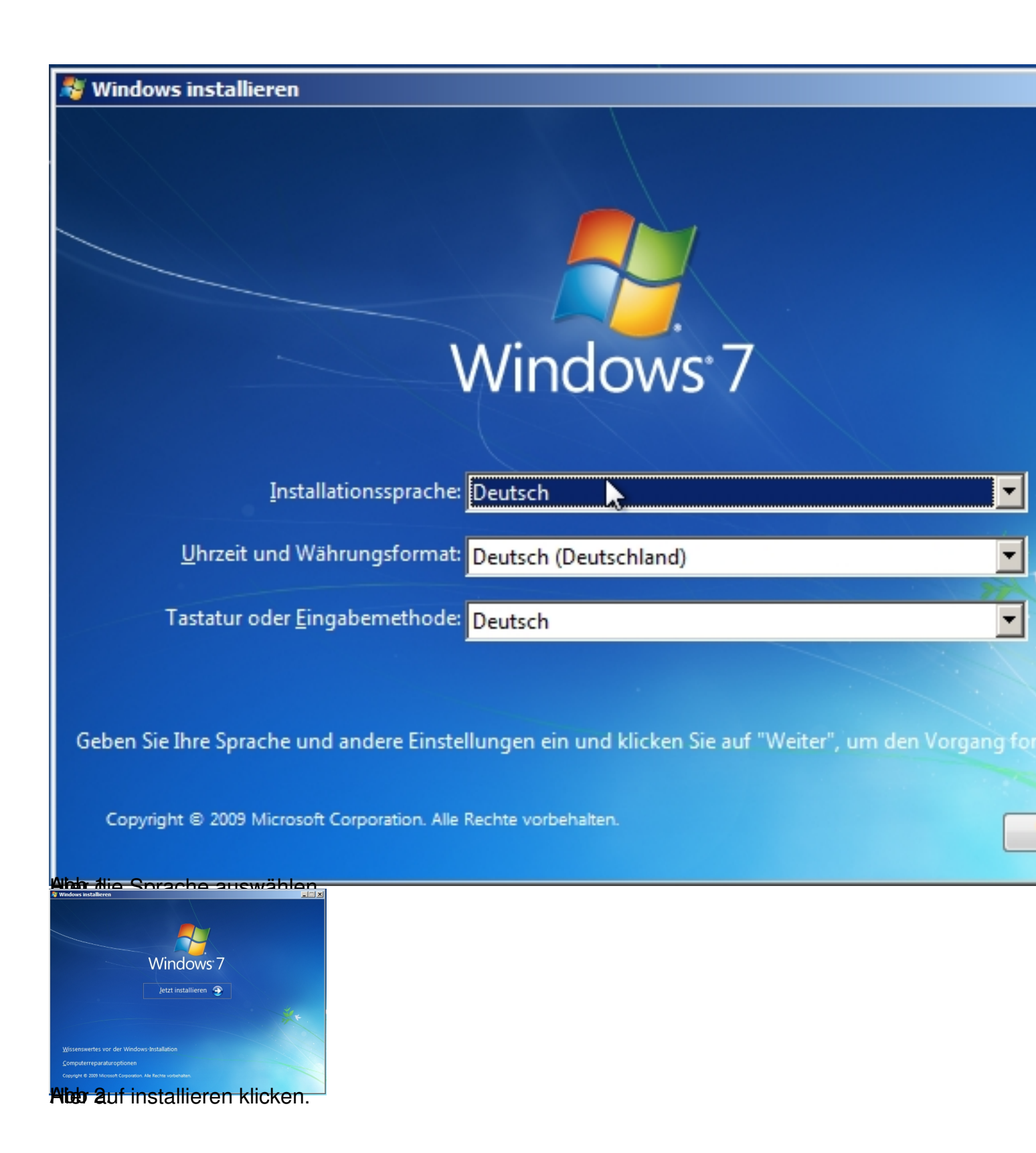

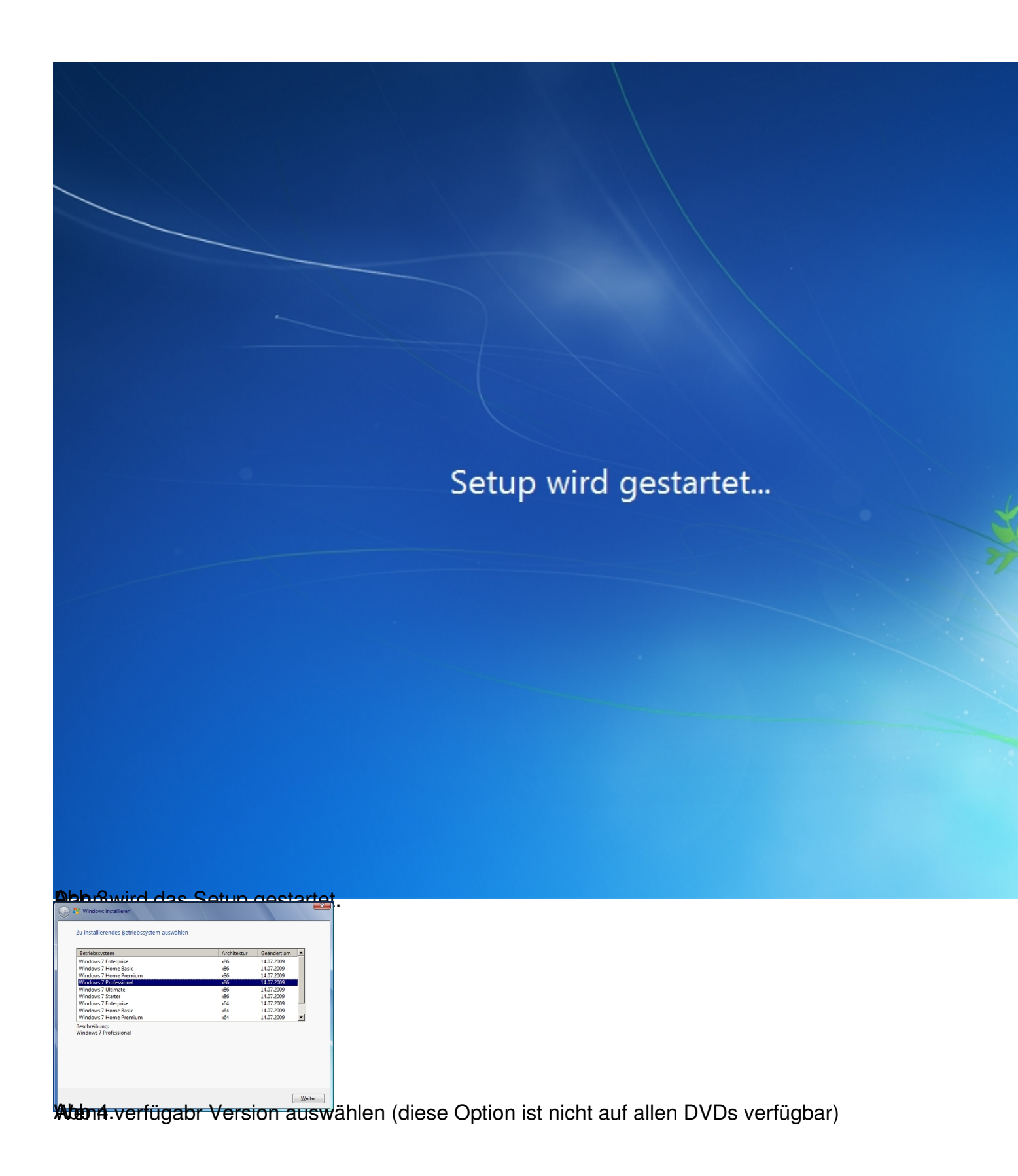

7

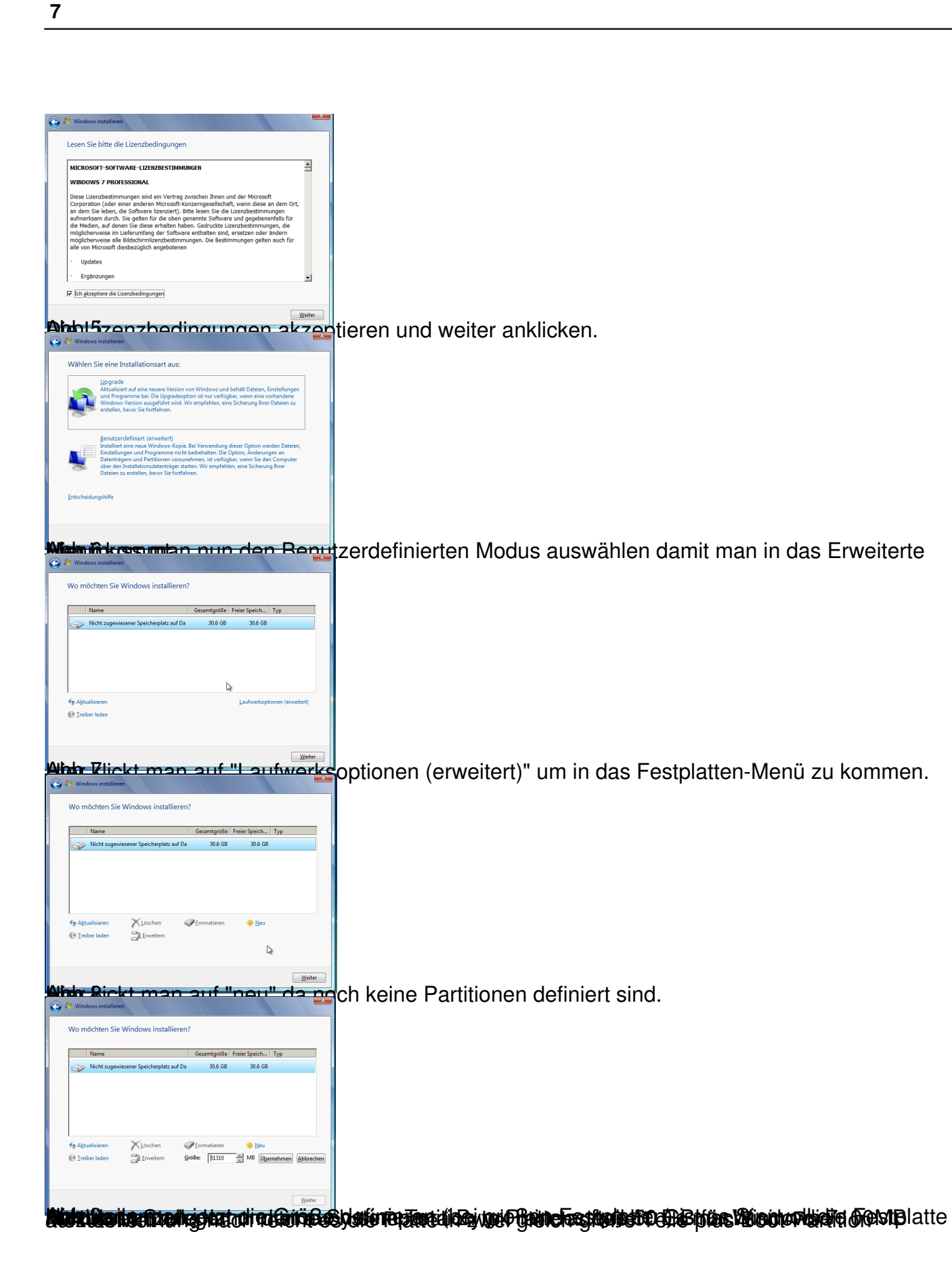

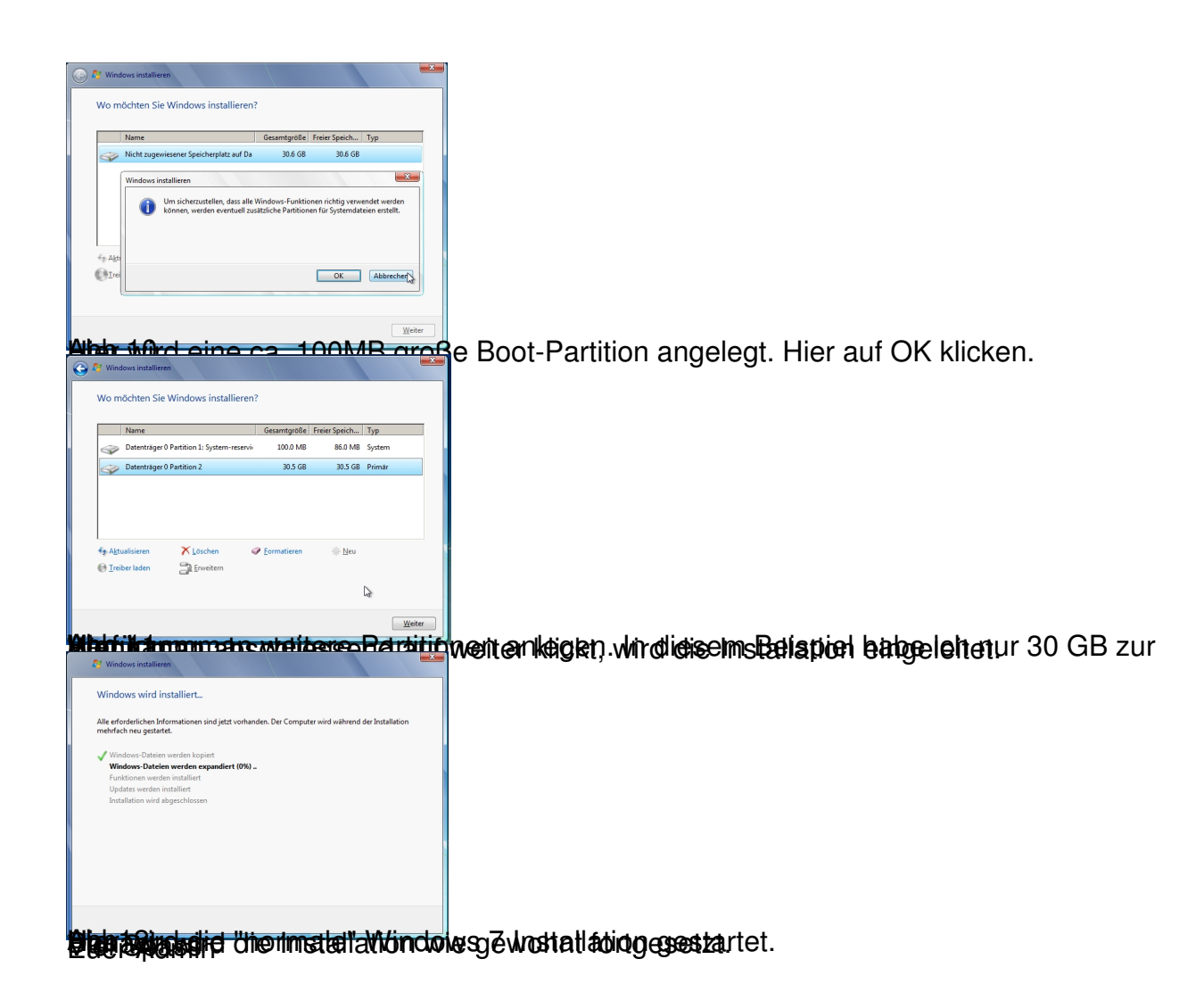